# Blackb

#### **CREATING A PROFILE**

All users in Blackboard can create a user profile with a custom avatar. This avatar will be a visible representation of the user throughout each of his courses in places such as the course roster and discussion boards.

### **Creating a Profile**

- 1. In the upper right of the Blackboard interface you will see your name next to a blank avatar. Click on the triangle to the right of your name to open your personal menu.
- 2. In the drop-down panel, click on the blank avatar at the top of the list of icons. (If you hover over it with your mouse, it will say Edit my Blackboard Profile.)
- 3. Accept the Bb Social User Terms of Service.
- 4. Enter an email address for your Blackboard Profile and Submit.
- 5. If this is your first time to create a Blackboard Profile, you will then need to choose the "I don't have a Blackboard Profile" button.
- Enter your name and other personal information.
- 7. Select the privacy option that you prefer.
- 8. Click View Your Profile when done. This will return you back to the UM Blackboard environment.

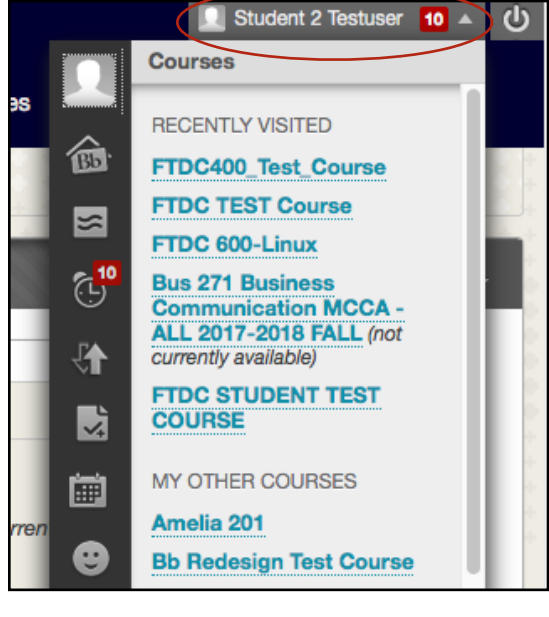

| Blackboard                                                                                                    |                              |                          | :         |
|----------------------------------------------------------------------------------------------------|------------------------------|--------------------------|-----------|
| Welcome to your new Blackboard Profile!<br>Use your new profile to show mentors and peers<br>what's unique about you. Showcase projects,<br>languages, internships, work experiences,<br>organizations and the competencies that you have<br>learned and utilized. | Courses<br>Courses<br>Grades | Cor                      | Projects  |
| I Have A Blackboard Profile                                                                                                    |                              | l Don't Have A Blackboar | d Profile |

# Blackb

### **CREATING A PROFILE**

- 9. Once back in Blackboard, click your name (upper right-hand corner) once again. Then click the empty avatar icon once again. This time, it will open to your newly created Blackboard profile and you can make further customizations.
- 10.Click the Settings & Privacy button and then click Change Picture to add your custom avatar image.

| × Close Profile    |                                              |
|--------------------|----------------------------------------------|
|                    | Settings & Privacy                           |
|                    | * Required Field Picture Change Picture      |
|                    | *How would you like your name displayed?     |
| Settings & Privacy | What would you like to share about yourself? |
| My Cover Page      | What would you like to share about yourself? |
| Projects           |                                              |